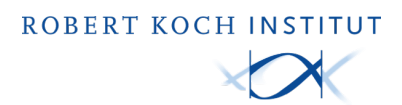

# Impfzertifikatsservice

### Setup - Desktop-Client

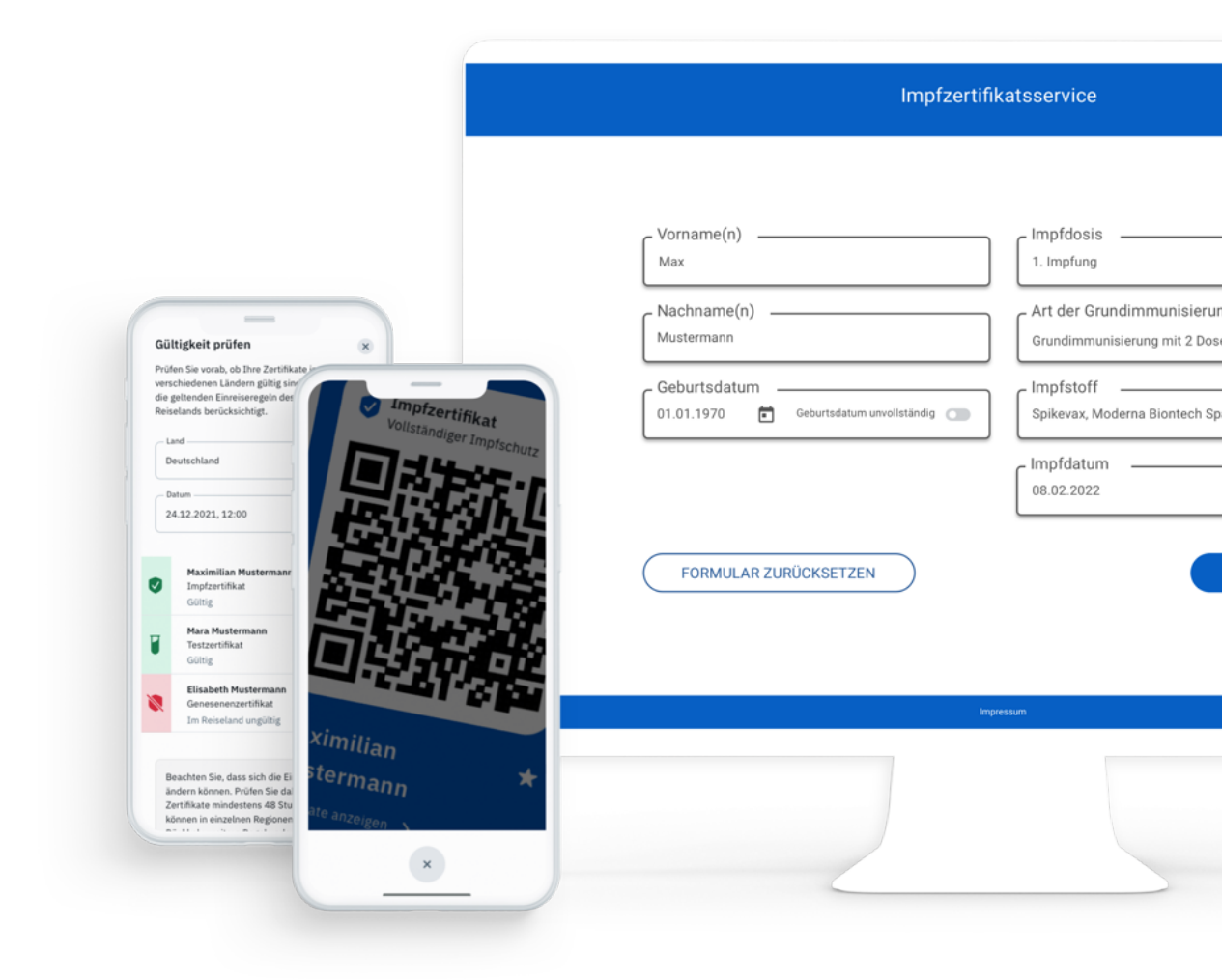

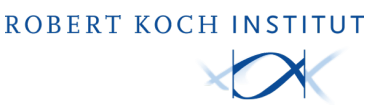

## 1. Allgemeine Hinweise

#### 1.1 Inhalt dieses Dokuments

Dieses Dokument dient als Hilfestellung bei der Einrichtung Ihres Systems zur Ausstellung der Impfzertifikate unter Verwendung des Desktop-Clients.

#### 1.2 Motivation

Das Einrichten des Desktop-Clients ist deutlich einfacher im Vergleich zum Setup der Web-Anwendung und benötigt nur eine Routenerweiterung um das Netz der offenen Fachdienste TI.

#### 1.3 Voraussetzungen

• Zugang zur Telematikinfrastruktur

**Hinweis:** Der Desktop-Client kann nur durch die oder den von der Praxis beauftragten IT/TI-Expertin oder Experten eingerichtet werden.

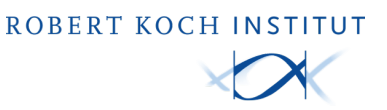

# 2. Routenerweiterung um das Netz der offenen Fachdienste TI

Die gematik empfiehlt, nicht nur eine Host-Route für den Impfnachweis zu setzen, sondern auch das Setzen einer Route für alle offenen Fachdienste der TI.

Diese Route lässt sich als **"100.102.0.0/15"** zusammenfassen, ausgedrückt als Netzwerkadresse und Subnetzwerkmaske:

Netzwerkadresse: 100.102.0.0

Subnetzwerkmaske: 255.254.0.0

Kommando zur Erweiterung:

"route add 100.102.0.0 MASK 255.254.0.0 <Konnektor IP-Adresse>" -p

**Hinweis:** Dieser Befehl legt eine permanente Route an, die nach einem Neustart des PCs automatisch wieder eingerichtet wird. Die Kommandozeile CMD muss schon beim Öffnen mit Administrationsrechten gestartet werden. Um die **Konnektor IP-Adresse** zu bestimmen, sollten die DVO-Unterlagen (aus dem Übergabeprotokoll) durch den Leistungserbringer herangezogen werden. Hier sollte die **Konnektor IP-Adresse** bei Installation der TI-Komponenten dokumentiert worden sein.

Falls dies nicht der Fall ist, könnte ein Hinweis zur i.d.R. schon **bestehenden Route zum SNK** helfen. Die Routing Tabelle kann über

route print

ausgegeben werden.

Falls hier bereits ein Eintrag mit dem Netzwerkziel **"188.144.0.0**" existiert, steht unter **"Gateway**" die **Konnektor IP-Adresse**.

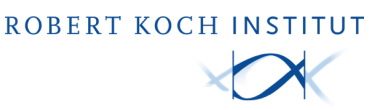

## 3. Konfiguration des Desktop-Clients

Die Konfiguration des Desktop-Clients muss durch eine IT-Techniker/in ausgeführt werden. Nur diese verfügt über die Daten, die im Konfigurationsprozess benötigt werden.

| 🔹 Impfzertifik   | aat Konfiguration Fenster Hilfe 🛛 🗘 🖇 ଅନେ ବ୍ୟାହା ନିର୍ଦ୍ହା ।<br>Impfzertifikat                                                                                                    | vli. 11. Aug. 13:09 |
|------------------|----------------------------------------------------------------------------------------------------|---------------------|
| Kartenverwaltung | Interior > Ti-Konnektor                                                                                                    | xquinet             |
| Konfiguratic     | Boffent für binnen Ti-Konnelsen TLB-Aufthentifizierungs-Ostionen     Soffent für binnen Ti-Konnelsen TLB-Aufthentifizierungs-Ostionen     Berlutzername Passenott                                                                                                    |                     |
| Verbindung       | Wichtige Hinweise für die erfolgreiche Konfiguration  Fehlende Informationen - Liegen Ihnen gigt alle oben aufgeführten Informationen vor, wird die Konfiguration und Nutzung dieser Anwendung fehlschlagen. Verbindungskonfiguration. The Konnektor - Die Konfiguration muss an die lokale Konfiguration ihnes Ti-Konnektors angepasst ein (TLS-<br>Lokale Thetzwerkinfrastruktur - Ihne lokale Thetzwerkinfrastruktur muss das Zusammenspiel mit der Anwendung und Ihnem Ti-Konnektor ermöglichen. Labaler Thetzwerkinfrastruktur - Ihne lokale (Thetzwerkinfrastruktur muss das Zusammenspiel mit der Anwendung und Ihnem Ti-Konnektor ermöglichen. Labaler Thetzwerkinfrastruktur - Ihne lokaler (Thetzwerkinfrastruktur muss das Zusammenspiel mit der Anwendung und Ihnem Ti-Konnektor ermöglichen. Bandard-Ports (DDP): 33, 123 Bei Fregen zur Emittlum pehöglicher bein sowie Ihrer Ti-Kelzwerkinfrastruktur, kontaktieren Sie Ihre(n) zuständige(n) <u>TLIT-Systembetreuertin</u> . |                     |
|                  | Notieren Sie die während der Konfiguration angegebenen bzw. erhaltenen Daten.<br>Kloken Sie auf Teritabrent, um zur Kentiguration zu gelangen.                                                                                                    |                     |
| Konnektor-/      | Fordalven                                                                                                    |                     |
|                  | Mandant-ID 0                                                                                                    |                     |

Sie können die Hinweise zur Konfiguration jederzeit aufrufen, indem Sie auf "Hinweise zur Konfiguration öffnen" klicken.

| Administration                  |                                  |  |  |  |  |  |
|---------------------------------|----------------------------------|--|--|--|--|--|
| <b>□</b>                        |                                  |  |  |  |  |  |
| Kartenverwaltung Konfiguration  |                                  |  |  |  |  |  |
| Erweiterte Dagroseinformation 0 |                                  |  |  |  |  |  |
|                                 | Hinwelse zur Konfiguration öften |  |  |  |  |  |
| Verbindung zum TI-Konnektor     |                                  |  |  |  |  |  |
| TI-Konnektor-Adresse 🕖          | 127.0.0.1                        |  |  |  |  |  |
| Timeout ①                       | 1                                |  |  |  |  |  |
| TI-Konnektor-Aufrufkontext      |                                  |  |  |  |  |  |
| Mandant-ID 🕡                    | durmyMandaet1                    |  |  |  |  |  |
| Arbeitsplatz-ID                 | dummyWorkplace1                  |  |  |  |  |  |
| Clientsystem-ID ()              | dummyClientaystem1               |  |  |  |  |  |
| TLS-Authentifizierungsmethode 🕖 | Kaloa 👻                          |  |  |  |  |  |
|                                 | Sprichern                        |  |  |  |  |  |
|                                 |                                  |  |  |  |  |  |
|                                 |                                  |  |  |  |  |  |

Alle Felder müssen korrekt ausgefüllt werden. Bitte wählen Sie bei der Authentifizierungsmethode diejenige aus, die in Ihrem TI-Konnektor eingestellt ist. Klicken Sie anschließend auf "Speichern".

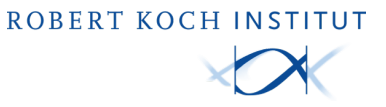

| Karterververververververververververververve                                                                                                    | •                            | Administration                                                           |
|----------------------------------------------------------------------------------------------------|------------------------------|--------------------------------------------------------------------------|
| Verbindung zum TI-Konnektor<br>TI-Konnektor-Adresse  127.0.0.1 1 1 Timeout 1 1 TI-Konnektor-Aufrufkontext Mandant-ID 1 III-Konnektor-Aufrufkontext IIII-Konnektor-Aufrufkontext IIII-Konnektor-Aufrufkontext IIIIIIIIIIIIIIIIIIIIIIIIIIIIIIIIIII                                                                                                    | rtenverwaltung Konfiguration |                                                                          |
| TI-Konnektor-Adresse  127.0.1  Tmeout 1  TI-Konnektor-Aufrufkontext  Mandanl-ID  Abbeltsplatz-H  Citentsystem-ID  Kaine Kaine                                                                                                    | erbindung zum TI-Konnek      | or                                                                       |
| TI-Konnektor-Aufrufkontext Mandami-ID Mandami-ID  TI-Konnektor-Aufrufkontext  TI-S-Authentifizierungsmethode  Kaine Kaine Kain                                                                                                    | TI-Konnektor-Adres           | je 🕖 127.0.0.1                                                           |
| TI-Konnektor-Aufrufkontext          Mandani-ID       Image: Comparison of the state of the state of the                                                                                                    | Timed                        | ut 🕐 1                                                                   |
| Mandant-ID  Arbeitsplatz-ID Cientsystem-ID TLS-Authentifizierungsmethode Keine Keine Cient-Zortifikat Berutzername/Pesswort Spelichem                                                                                                    | -Konnektor-Aufrufkontext     |                                                                          |
| Arbeitsplatz-10 0<br>Clentsystem-ID 0<br>TLS-Authentifizierungsmethode 0<br>Keine A<br>Keine A<br>Keine | Mandant                      |                                                                          |
| Clientsystem-D                                                                                                    | Arbeitsplatz-                | 0                                                                        |
| TLS-Außentifizierungsmethode  Keine Keine Clien-Zertifikat Einnu/Zername/Passwort Speichern                                                                                                    | Clientsystem-                | 0 0                                                                      |
|                                                                                                    | TLS-Authentifizierungsmetho  | ie C Keine  Keine Keine Sient-Zentifiket Benutzername/Passwort Speichern |
|                                                                                                    |                              |                                                                          |

### 4. Kontakt

Tel.: <u>0800-4747-003</u> E-Mail: <u>aussteller-support@covpass-app.de</u>